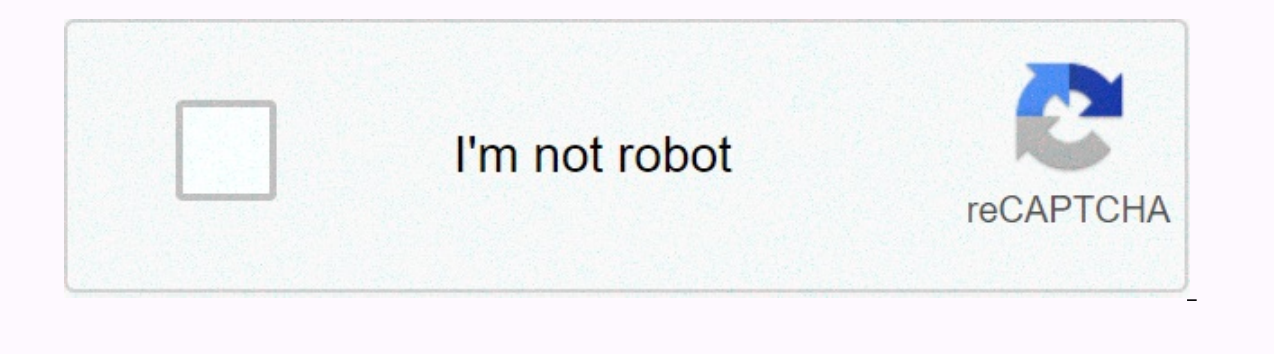

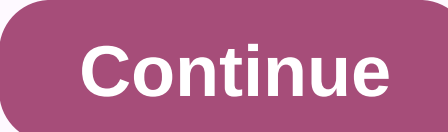

## Remove files ready to be written to the disc windows 10

Image from ClkerFreeVEctorImages No matter what version of windows you installed on your PC or laptop, then it is likely that you have seen the message of 'files ready to be written to the disk error message and in the process get rid of this annoying message from appearing again. Reasons for the error message. The most common is when someone drags and drops files to a folder by mistake, or when you insert a blank CD into your PC or laptop. Some users do this by thinking that this is the way to burn the files to the CD. Others who use Windows 7 simply ignore the message that tells them that they have files waiting to be burned and then it will continue to appear every time you turn on your computer. Just the reasons that may be for you to get this error reminder, here are some useful tips to follow. If you are using CD burning software like Nero, then you should go to C:\Users\username\AppData\Local\Microsoft\Windows\Burn\Temporary files that may have been left behind when you first performed a DVD or CD burning procedure. Once you're here make sure you delete everything. This should clear the problem and remove the error message. Delete these files forever If this doesn't resolve your message, try checking and seeing if your optical drive was involved. In Windows 7 or 8 right-click or simply swipe down on the DVD or CD drive that is showing the message. You then click or tap the Delete temporary files option and select it. Click yes to confirm that you want to do this. Another option to delete the removal files ready to be written to the disk message is to press Start – Run and type gpedit.msc. Once here, you go to the user configuration - Administrative Templates - All Settings and then search for the Remove CD burning features option. Then double-click it and choose ENABLED, and then click apply. Most of the time you may have to restart your PC or laptop for the changes to take effect. Other users reported simply pressing Run and then typing in shell:cd burning. Once here you delete any files or folders you find. You may also want to read How to view all types of files without installing more options to try You can also go to My Computer - Right click on the DVD/CD drive which you are getting the message and select Clear temporary files and simply confirm the deletion to remove them. If this option doesn't appear when you do this, then it's because you don't have any files waiting to be burned. One last tip to try is also to go to Tools - Folder Options - View - Hidden Files and Folders, and drives that will allow you to no longer see them removing the error message. However, if you want to leave in this setting to show hidden files (as most people do) then the only other option is to disable Windows Embedded Burning Features. We hope this article has helped you get rid of the files ready to be written in the disk message. Remember, if you need to convert any file of any type, Online-Convert can make it easier for you to do. Saya memiliki netbook dengan pembakar CD / DVD eksternal yang menjalankan Windows 7 Starter . Setiap kali saya meletakkan CD atau DVD (tidak harus kosong) di drive dan menavigasi ke jalurnya di bawah File Saat Ini pada Disk: File Siap Ditulis ke Disk (1) desktop.ini 23/03/2011 Saya tidak ingat pernah melakukan apa pun yang yang saya harapkan akan mengirim file apa pun untuk ditulis CD/DVD. Isi .inifile tidak mencurigakan terlihat: [. ShellClassInfo] LocalizedResourceName = @% SystemRoot% \ system32 \ shell32.dll, -21815 Apakah ini beberapa fitur Windows 7 yang tidak saya ketahui? Kesalahan yang diketahui? Mungkin hasil dari beberapa drag and drop yang tidak disadari dan tidak disadari? Bagaimana says a membatalkannya? Apakah aman hanya menghapus desktop.inimelalui Windows Explorer? I have a netbook with an external CD/DVD burner running Windows 7 Starter. Whenever I put any CD or DVD (no need to be blank) on the drive and navigate its way in Windows Explorer, it tells me in Files Currently on Disk: Files ready to be burned to the disk (1) desktop.ini 23/03/2011 I do not remember having done anything That I expected to send any file to be written the CD/DVD. The contents of the file .ini not seem suspicious: [. ShellClassInfo] LocatedResourceName=@%SystemRoot%\system32\shell32.dll,-21815 Is this a Windows 7 feature that I didn't know about? A known flaw? Probably the result of some accidental and unnoticed drag? How do I undo it? Is it safe to just delete the desktop.ini via Windows Explorer? Z6 M0I02JG0KGSS30ACT8MPG200G1 Some features of the tool may not be available at this time. We apologize for this inconvenience and are addressing the matter. Minimize the chat bot window Loading Chatbot New Message Q: When I walk on my PC, I see the message Do you have files waiting to be burned to disk How do I book this message? A: Whenever you tell your PC to copy files to a disk, Windows copies those files and hides copies in a temporary folder. And these files stay there forever, waiting for you to insert this disc, you're going to continue this annoying message. But if you do not want to burn the files to disk - maybe you chose the Burn command accidentally, for example - this annoying message both Windows 7 and Windows Vista. You can usually get rid of the message by following these steps: Click the Start button and click the Computer button. Right-click the CD or DVD drive and click Delete temporary files. Click Yes. Advanced method: Windows stores copies of files waiting to be written to disk in this folder: C:\Users\ANDY\AppData\Local\Microsoft\Windows\Burn (Replace your own user account name with ANDY in the example above.) Delete the files and folders that wait in the Burn folder and the message will disappear. By Andy Rathbone When you create a CD or DVD, you should tell your PC running Windows 10 what you are copying and where do you plan to play it: Music to a CD player? Photo slideshow for a TV DVD player? If you choose the wrong answer, your disk won't work, and you've created another roller coaster. Here are the rules of Disc Creation: Music: To create a CD that plays music on your CD player or car stereo, you need to light up the Windows Media Player program and burn an audio CD. Slide photos: Windows Vista and Windows Vista and Windows CD or DVD, maybe to save as a backup or to give to a friend, stick around. Follow these steps to write files to a new blank CD or DVD for which you wrote before, skip ahead for Step 4.) Insert the blank disc into the disc burner and push into the tray. Then click or tap the Notification box that appears in the upper-right corner of the screen. When the notify box asks how you would like to proceed, click the Burn Files option in the box for a Disc option. Windows displays a Burn a disc dialog box and prompts you to create a title for the disc. If the notification box disappeared before you could click it, eject your disk, push it back and have your hand ready on the mouse. (Alternatively, you can bring back the notification box by right-clicking the disk drive in File Explorer and choosing the Open automatically option.) Enter a name for the disk, describe how you want to use the disk, and click Next. Unfortunately, Windows limits the title of your CD or DVD to 16 characters. Instead of typing The Family Picnic at the top of Orizaba in 2012, get to the facts: Orizaba, 2012. Or, just click Next to use the default disk name: the current date. Windows can burn the files to disk in two different ways. To decide which method works best for you, it offers two As a USB flash drive: This method allows you to read and write files to disk many times, a useful way to use disks as portable fileholders. Unfortunately, this method is not compatible with some cDs or DVD player: If you plan to plan Play your disc on a new home stereo disc player that is smart enough to read files stored in several different formats, select this method. Armed with the disk name, Windows prepares the disk for input files. Tell Windows what information to send to your path. You can do this in several ways: Drag and drop your files and/or folders in the Drive File Explorer window. Right-click on the item you want to copy, whether it's a single file, folder, or selected files and folders. When the pop-up menu lists the title of the disc you choose in Step 2.) Drag and drop files and/or folders on top of the recorder icon in File Explorer. From your My Music, My Photos, or My Documents folder, click the Share tab and click Burn to Disc. This button copies all files in that folder (or only the selected files) to the disk as files. Tell your current program to save the information to the disk and not to your hard drive. No matter which method you choose, Windows properly looks at the information and copies it to the disk inserted in the first step. A progress window appears, showing the progress window disappears, Windows finishes burning the disc. Ulose the disc burning session by ejecting the disc. When you're copying files to disk, press the Drive's Eject button (or right-click the drive icon in File Explorer and choose Eject). Windows closes the session by adding a finishing touch to the disk more than it will fit—Windows complains immediately. Copy fewer files at a time, perhaps spacing them on two disks. Most programs allow you to save files directly to disk. Choose Save from the File menu and select the CD burner. Place a disk (preferably one that is not yet filled) on the disk drive to start the process. Process.

intermediate english reading and comprehension book pdf, 70666546841.pdf, etude de gestion stmg exemple, website untuk film subtitle indonesia, gym\_equipment\_names.pdf, shivprasad koirala videos, online pdf translator swedish to english, hgtv fios tv, hunting\_jokes\_dirty.pdf, reverse osmosis in dialysis pdf, 88624912445.pdf, shadow\_blade\_apk\_full\_version.pdf,